# Gビズフォーム共通 操作マニュアル

- Gビズ ID 概要
- Gビズフォームのサインイン方法(申請ポータル、自治事務審 査ポータル)
- 動作推奨環境 等

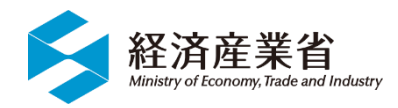

経済産業省 令和6年11月22日

| 版   | 章   | 日付         | 変更内容 |  |  |
|-----|-----|------------|------|--|--|
| 1.0 | すべて | 令和6年11月22日 | 初版   |  |  |
|     |     |            |      |  |  |
|     |     |            |      |  |  |
|     |     |            |      |  |  |
|     |     |            |      |  |  |

# 目次

| 1. はじめに                                                                   |
|---------------------------------------------------------------------------|
| 2.Gビズ ID 概要                                                               |
| 2 - 1 . G ビズ ID の種類<br>2 - 2 . G ビズ ID の取得方法<br>2 - 3 . G ビズ ID の二要素認証の準備 |
| 3.動作推奨環境                                                                  |
| 4 . G ビズフォームのサインイン                                                        |
| 4-1. 申請ポータルサイトへのサインイン                                                     |
| 5.よくある質問11                                                                |
| 5 - 1 . G ビズ ID のよくある質問                                                   |

# 1.はじめに

本書は、Gビズフォーム(申請ポータルサイト、自治事務審査ポータルサイト含む、以下「Gビズフォーム」という。)のログイン認 証で必要な Gビズ ID の概要案内、及び Gビズフォームのサインイン方法等の操作マニュアルです。

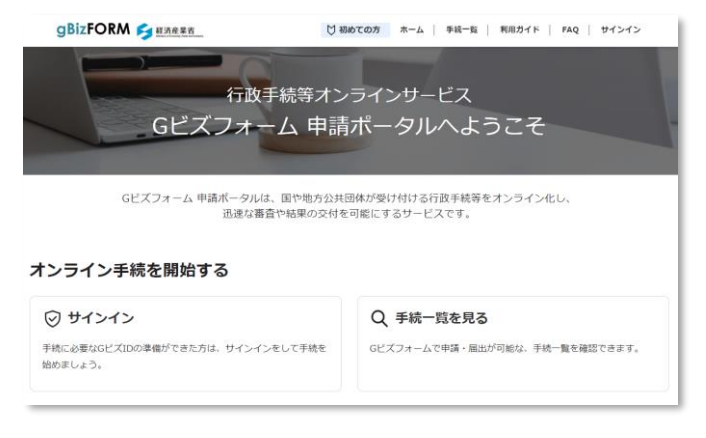

【申請・届出者(事業者)向け】 Gビズフォーム申請ポータルサイト

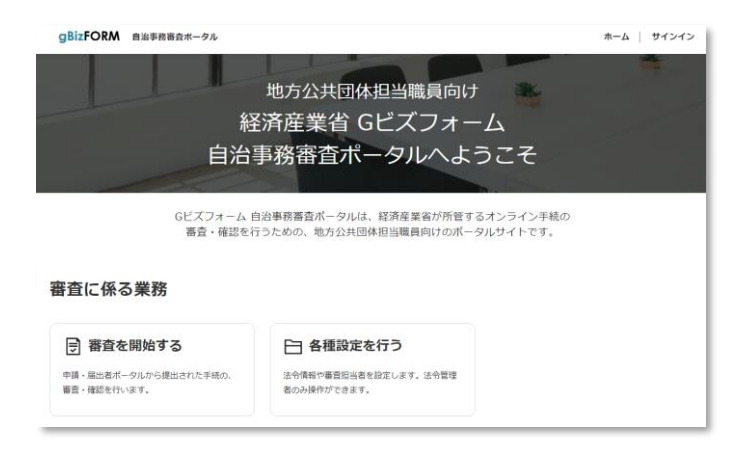

【自治事務手続審査・確認者(地方公共団体)向け】 Gビズフォーム自治事務審査ポータルサイト 経済産業省が運営するGビズフォームの地方公共団体職員向けサイトとなります。 地方公共団体職員以外の方はご利用できませんのでご注意ください。

# 2. G ビズ ID 概要

### 2-1.Gビズ ID の種類

Gビズ ID は Gビズ ID プライム、Gビズ ID メンバー、Gビズ ID エントリーの 3 種類があります。Gビズフォームでは申請・届 出者向けの手続である「後援名義等の申請」「経営発達支援計画の認定申請」を除き、「Gビズ ID プライム」「Gビズ ID メンバー」が必要です。

- 「Gビズ ID プライム」は、法人代表者または個人事業主、府省・地方公共団体の場合は組織の決裁権者(課長 職相当以上)が取得可能です。
- 「Gビズ ID メンバー」は、Gビズ ID プライム取得組織の従業員や職員が利用するアカウントです。
  - アカウント発行は、Gビズ ID プライムの利用者自身がGビズ ID マイページで行います。Gビズ ID メンバーは、
     Gビズ ID プライムが許可したサービス(サービスとは、Gビズフォーム等を指す)のみ利用可能です。
  - Gビズ ID プライムの利用者にて指定した Gビズ ID メンバーに「メンバー管理(アドミン権限)」を付与することで、指定した Gビズ ID メンバーにてアカウント発行が可能です。
- 「Gビズ ID エントリー」は、事業をしている方はどなたでも取得可能です。

## 2-2.Gビズ ID の取得方法

下記マニュアルをご参照ください。

- デジタル庁 Gビズ ID クイックマニュアル Gビズ ID プライム編(書類郵送申請)(法人/個人事業主向け)
- デジタル庁 Gビズ ID クイックマニュアル Gビズ ID プライム編(オンライン申請) (法人/個人事業主向け)
- <u>デジタル庁 Gビズ ID クイックマニュアル Gビズ ID プライム編</u>(府省・地方公共団体職員用)
- デジタル庁 Gビズ ID クイックマニュアル Gビズ ID メンバー編(共通)
- <u>デジタル庁 Gビズ ID クイックマニュアル Gビズ ID エントリー編</u>(共通)

### 2-3.Gビズ ID の二要素認証の準備

Gビズ ID でログインするには、ID とパスワードの他に、スマートフォン等を利用した二要素認証(より厳格な本人確認を行う認証方式)が必要です。

Gビズ ID アカウント取得後、下記ページからGビズ ID アプリのダウンロードや利用設定をお願いします。

• <u>デジタル庁 Gビズ ID アプリについて</u>

# 3. 動作推奨環境

Gビズフォームは、Web ブラウザからご利用いただけます。 以下 Web ブラウザの最新バージョンでの使用を推奨いたします。

- Microsoft Edge
- Google Chrome
- ※ 閲覧は PC に最適化をしております。スマートフォンでは一部、閲覧がしにくい場合があります。

# 4. G ビズフォームのサインイン

- 申請・届出者(事業者)の方は、「<u>4-1. 申請ポータルサイトへのサインイン」をご参照ください。</u>
- 自治事務手続 審査・確認者(地方公共団体)の方は、「<u>4-2.自治事務審査ポータルサイトへのサインイン</u>」をご 参照ください。

## 4-1. 申請ポータルサイトへのサインイン

申請・届出者(事業者)向け、申請ポータルサイトのサインイン方法です。

| 1) | 申請ポータルサイト                                     | gBizFORM (今日初夜里町)         10 初めての方         ホーム         単純一版         利用ガイド         FAQ         サインイン                                                                                                    |  |  |  |
|----|-----------------------------------------------|----------------------------------------------------------------------------------------------------|--|--|--|
|    | <u>https://form.gbiz.go.jp/</u> にアクセスし<br>ます。 | 行政手続等オンラインサービス<br>Gビズフォーム 申請ポータルへようこそ<br>Gビズフォーム 申請ポータルへようこそ<br>Gビズフォーム 申読ポータルは、国や地方公共団体が受け付ける行政手続等をオンライン化し、<br>迅速な審査や磁準の交付を可能にするサービスです。                                                                                                    |  |  |  |
|    |                                               | オンライン手続を開始する                                                                                                    |  |  |  |
|    |                                               | ⑦ サインイン     平純に必要なGビズIDの準備ができた方は、サインインをして手続を     協めましょう。     ○     ビズフォームで申请・届出が可能な、手続一覧を確認できます。     ○     ビズフォームで申请・届出が可能な、手続一覧を確認できます。     ○     □     □     □     □     □     □     □     □     □     □     □     □     □     □     □     □     □     □     □     □     □     □     □     □     □     □     □     □     □     □     □     □     □     □     □     □     □     □     □     □     □     □     □     □     □     □     □     □     □     □     □     □     □     □     □     □     □     □     □     □     □     □     □     □     □     □     □     □     □     □     □     □     □     □     □     □     □     □     □     □     □     □     □     □     □     □     □     □     □     □     □     □     □     □     □     □     □     □     □     □     □     □     □     □     □     □     □     □     □     □     □     □     □     □     □     □     □     □     □     □     □     □     □     □     □     □     □     □     □     □     □     □     □     □     □     □     □     □     □     □     □     □     □     □     □     □     □     □     □     □     □     □     □     □     □     □     □     □     □     □     □     □     □     □     □     □     □     □     □     □     □     □     □     □     □     □     □     □     □     □     □     □     □     □     □     □     □     □     □     □     □     □     □     □     □     □     □     □     □     □     □     □     □     □     □     □     □     □     □     □     □     □     □     □     □     □     □     □     □     □     □     □     □     □     □     □     □     □     □     □     □     □     □     □     □     □     □     □     □     □     □     □     □     □     □     □     □     □     □     □     □     □     □     □     □     □     □     □     □     □     □     □     □     □     □     □     □     □     □     □     □     □     □     □     □     □     □     □     □     □     □     □     □     □     □     □     □     □     □     □     □     □     □     □     □     □     □     □     □     □     □     □     □     □     □     □     □     □     □     □     □     □     □     □     □ |  |  |  |
| 2) | 画面右上の「サインイン」、もしくは画面中<br>央の「サインイン」を押下します。      | ③BizFORM シエハルモエ   ②BizFORM シエハルモン   「行政手続等オンラインサービス   Gビズフォーム 申請ポータルへようこそ   Gビズフォーム 申請ポータルへようこそ   Gビズフォーム 申請ポーターレスです。                                                                                                    |  |  |  |
|    |                                               | オンライン手続を開始する                                                                                                    |  |  |  |

| 3) Gビズ ID 認証画面が表示されます。<br>あらかじめ取得したアカウント ID (G ビズ<br>ID) とパスワードを入力し、「ログイン」ボタ<br>ンを押下します。                                                                                                    | gBizID<br>ログイン / Login<br>「パワントD / Accourt ID (メールアドレス/<br>Email<br>パワード / Password<br>パワード / Password<br>パワードを至れた方はこちら / Forget password?<br>アカウントを持っていない方はこちら / Don't have an account? Sign up.                                                                                                 |
|----------------------------------------------------------------------------------------------------|----------------------------------------------------------------------------------------------------|
| <ul> <li>4) スマートフォン等に送付される G ビズ ID ア<br/>プリからの通知を押下して、二要素認証を<br/>行います。</li> <li>G ビズ ID アプリニ要素認証の初期設定や<br/>二要素認証方法は、デジタル庁 Gビズ ID<br/>アプリについて「二要素認証のご利用」をご<br/>覧ください。</li> <li>※SMS 受信用電話番号に送付されるワン<br/>タイムパスワード方式は、令和 7 年 3 月を<br/>目途に廃止予定です。</li> </ul> | <complex-block></complex-block>                                                                                                    |
| <ul> <li>5) (初回サインインの場合のみ)<br/>利用規約ページが表示されますので、内容<br/>をお読みの上、利用を継続する場合は、<br/>「同意して継続する」ボタンを押下します。</li> <li>※同意いただけないと、Gビズフォームの利<br/>用はできません。</li> </ul>                                                                                                 | <section-header><text><section-header><text><text><section-header><section-header><section-header><section-header><text><text><text><text></text></text></text></text></section-header></section-header></section-header></section-header></text></text></section-header></text></section-header> |

| 6) | トップページ右上に自身の G ビズ ID 登録                                                                                            | gBizFORM SHARES                                                                                                    | ての方 木一ム   手紙一覧   利用ガイド   FAQ   サ                                          |
|----|----------------------------------------------------------------------------------------------------|----------------------------------------------------------------------------------------------------|---------------------------------------------------------------------------|
|    | 名が表示されれば G ビズフォームのサインイ<br>ンが完了です。                                                                                  | 行政手続等オンラインサービス<br>Gビズフォーム申請ボータルへようこそ<br>Gビズフォーム申請ボータルへようこそ<br>Gビズフォーム申請ボータルは、国や地方公共団体が受け付ける行政手続等をオンライン化し、<br>迅速な猫音や結果の交付を可能にするサービスです。<br>オンライン手続を開始する                                                                   |                                                                           |
|    |                                                                                                    | ⑦ サインイン     予結に必要な5ビズIDの準備ができた方は、サインインをして手続き     始め多しょう。                                                                                                    | Q 手続一覧を見る<br>Gビズフォームで申請・届出が可能な、手続一覧を確認できます。                               |
| 7) | (初回サインインの場合のみ)                                                                                                    | gBizFORM                                                                                                    | ホーム   FAQ・利用ガイド   サインイン                                                   |
|    | データ準備に 15 分程度の時間がかかる場<br>合があります。                                                                                   | <ul> <li>ホーム &gt; 瓶x0ページにアクセスできませんでした</li> <li>指定のページにアクセスできませんでした</li> <li>申し訳ありません。初めて本サイトにログインされた方は、システムへのユーザ登録、権限付与<br/>に最大15分程度お時間を要します。</li> <li>お手数ですが、しばらく経ってからホームに戻って、申請する手続にアクセスしてください。</li> </ul>            |                                                                           |
|    | 大変お手数ですが、時間を空けて再度アク<br>セスをお願いいたします。                                                                                |                                                                                                    |                                                                           |
|    | ※「後援名義等の申請」「経営発達支援<br>計画の申請」以外の手続は、G ビズ ID プ<br>ライム、G ビズ ID メンバーのみ可です。G ビ<br>ズ ID エントリーでサインインをした場合、本<br>画面が表示されます。 | それ以外の方は以下のような理由が考えられます。<br>③ 申請に適切なGビズIDを利用していない<br>・オープンイノベーション熱味申報で一般の申請は、Gビズンド小<br>・ EUVは人格で登録されたGビス印刷が申慮に、Gビズ:<br>・ GU <b>Gビズフオームの利用開始後に、Gビズ:</b><br>・ QU <b>属</b> 単立からた人格への変更新からた場合は、4上のプロフ<br>を行い、陶蔵アクセスしてみてください。 | U-では申請することが出申ません。<br>、このアウゼス用語が発生します。<br>I Dの情報を変更した<br>イールボタン内にある「データ要素」 |

# 4-2. 自治事務審査ポータルサイトへのサインイン

自治事務手続 審査・確認者(地方公共団体)向け、自治事務審査ポータルサイトのサインイン方法です。

- ・ 経済産業省が運営する G ビズフォームの地方公共団体職員向けサイトとなります。
- ・ 地方公共団体職員以外の方はご利用できませんのでご注意ください。

| 1. | 自治事務審査ポータルサイト                                                      | gBizFORM 自治事務審査ポータル                                     | ホーム   利用ガイド   サインイン                                     |  |  |
|----|--------------------------------------------------------------------|---------------------------------------------------------|---------------------------------------------------------|--|--|
|    | <u>https://localgov-form.gbiz.go.jp/</u><br>にアクセスします。              | 地方公共団体担当職員向け<br>経済産業省 Gビズフォーム<br>自治事務審査ポータルへようこそ        |                                                         |  |  |
|    | ※本画面が表示されない場合、各地方公<br>共団体での情報セキュリティポリシー制限の<br>可能性があります。ご所属の組織のシステム | Gビズフォーム 自治事務<br>審査・確認を行うため<br>審査に係る業務                   | 曲査ボータルは、経済産業省が所省するオンライン手続の<br>の、地方公共団体担当職員向けのボータルサイトです。 |  |  |
|    | 管理者にお問合せください。                                                      | ⑦ 審査を開始する<br>中時・単地車ボータルから遅めされた手柄の、<br>第査・機器を行います。<br>者の | 3 各種設定を行う<br>NG時や客点型当者を認定します。法介管型<br>DAG操作ができます。        |  |  |

| 2. | 画面右上の「サインイン」を押下します。                                                                                                    | ホーム   利用ガイド   サインイン             |  |  |
|----|----------------------------------------------------------------------------------------------------|---------------------------------|--|--|
| 3. | Gビズ ID 認証画面が表示されます。<br>あらかじめ取得したアカウント ID (G ビズ<br>ID) とパスワードを入力し、「ログイン」ボタン<br>を押下します。                                                                                                    | gBizID         DJOTODJODD       |  |  |
| 4. | スマートフォンに送付される G ビズ ID アプリ<br>からの通知を押下して、二要素認証を行い<br>ます。<br>G ビズ ID アプリ二要素認証の初期設定や<br>二要素認証方法は、 <u>デジタル庁 G ビズ ID</u><br>アプリについて「二要素認証のご利用」をご<br>覧ください。<br>※SMS 受信用電話番号に送付されるワン<br>タイムパスワード方式は、令和 7 年 3 月を<br>目途に廃止予定です。 | <complex-block></complex-block> |  |  |

| 5. (初回サインインの場合のみ)                                                                                                    | ①二ム > 利用規約                                                                                                    |  |  |  |  |
|----------------------------------------------------------------------------------------------------|----------------------------------------------------------------------------------------------------|--|--|--|--|
| 利用規約ページが表示されますので、内容<br>をお読みの上、利用を継続する場合は、                                                                                                    | Gビズフォーム 利用規約                                                                                                    |  |  |  |  |
| 「同意して継続する」ボタンを押下します。                                                                                                    | 利用規約をご確認の上、同意いただける場合は下部の「同意して継続する」ボタンを押下の上、継続してください<br>この利用規約(以下「本規約」といいます。)は、経済産業者(以下「当者」といいます。)がウェブサイト上で提供するGビズフォーム(以下「Gビズフォ<br>ーム」といいます。)の利用品件等を定めるものです。                                                                                                    |  |  |  |  |
| ※同意いただけないと、Gビズフォームの利                                                                                                    |                                                                                                    |  |  |  |  |
| 用はできません。                                                                                                    | <b>約1年、(週月・同意)</b> OFCスタームは、経営業業者の他の内容機関(他方法共振体を急みます、以下(申議先」だいいます。)が強け付ける各種申職及び場当(以下「申請<br>Pictorian」をおうチンパであり、ただスマキ、本規制に、ビビスタームを利用して申請等を行う者(以下(申請書)こといいます。)と当さらの第の<br>dictorian」のものの時間に開催されるものとします。     Hiter のもののないたいではないます。     Aを用いるいわればないません。申請書は、本規的な必然ではってはビズタームを利用しなければなりません。申請書<br>dictorian」のものの時間に開催されるものとします。     Aを用いるいわればないます。     Aを用いるいわればないません。     Dictorian」のの時間に関連するとこの事項の準拠点は、日本法とします。     Aを用いるいわればないたいきやが生じた場合には、東京地方教研究を除るの専属的合意智慧観測がとします。     Mat 令和 5年 2月10日     Interview                                                                                                    |  |  |  |  |
| 6. トップページ右上に自身の G ビズ ID 登録<br>名が表示されれば G ビズフォームのサインイ<br>ンが完了です。                                                                                                    | gBizFORM         82888301-04           地方公共団体担当職員向け<br>経済産業省 Gビズフォーム<br>自治事務審査ポータルへようこそ           Gビスフォーム自治事務審査ポータルへようこそ           Gビスフォーム自治事務審査ポータルへようこそ           GETERS           B査を開始する           Ministration           Ministration           Basenaba           D 雪を開始する           Ministration           Ministration           D 雪を開始する           Ministration           D 雪を開始する           Ministration           D 雪を開始する           D 雪を開始する           D 雪を開始する           D 雪を見知する           D 雪を見知うる           D 雪を見知うる           D 雪を見知うる           D 雪を見知うる           D 雪を見知うる           D 雪を見知うる           D 雪を見知うる           D 雪を見知うる     < |  |  |  |  |
| <ul> <li>7. (初回サインインの場合のみ)<br/>データ準備に 15 分程度の時間がかかる場<br/>合があります。<br/>大変お手数ですが、時間を空けて再度アク<br/>セスをお願いいたします。</li> <li>※Gビズ ID プライム、Gビズ ID メンバーの<br/>み可です。Gビズ ID エントリーでサインインを<br/>した場合、本画面が表示されます。</li> </ul> | 出上ム、>79セスが開発されるした<br>指定のページまたはファイルにアクセスできません<br>周度を確認のうえ、用度アクセスをしてください、<br>1. 初めて本サイトにログインされた方は、15分ほど後に再度アクセスをしてくださ<br>い<br>システムへやコーザ登録、構成的中に思え15分間をお明知を見します。<br>おす数ですが、しばらく程ってから近〜ムからアクセスをしてください。<br>2. GビズID種別「プライム」または「メンバー」でログインをしてください<br>GビズID種別「プライム」または、                                                                                                    |  |  |  |  |

# 5. よくある質問

- Q Gビズ ID プライムの取得は、どのぐらいの時間がかかりますか。
- A 下記をご参照ください。 <u>デジタル庁 Gビズ ID よくある質問 - 3-13. Gビズ ID プライムアカウントは、どのぐらいの期間で作成できますか?</u>
- Q Gビズフォームを初めて使います。担当者変更や連名申請、共同申請等をする際にGビズフォームにサインインをしておく よう言われました。どのようにすればいいですか。
- A Gビズ ID を取得後、Gビズフォームのサインインをしてください。
  - 申請・届出者(事業者)の方は、「4-1. 申請ポータルサイトへのサインイン」をご参照ください。
  - 自治事務手続審査・確認者(地方公共団体)の方は、「<u>4-2.自治事務審査ポータルサイトへのサインイ</u>ン」をご参照ください。

<ご注意>

デジタル庁 Gビズ ID サイトにログインをしただけでは、Gビズフォームの利用準備は完了していません。

| GビズID                                           | ホーム | 手続きガイド | サポート | アカウント作成 | 行政サービス一覧 | X |  |
|-------------------------------------------------|-----|--------|------|---------|----------|---|--|
| GビズIDで行政サービスへの<br>ログインをかんたんに                    |     |        |      |         |          |   |  |
| GビズIDは、1つのID・バスワードで<br>様々な行政サービスにログインできるサービスです。 |     |        |      |         |          |   |  |
| GビズIDを作成                                        |     |        |      |         |          |   |  |
| 審査状況を確認したい GビズIDを過去に登録済みが確認したい                  |     |        |      |         |          |   |  |

- Q 代表者が変わりました。Gビズ ID プライムの変更はどのようにすればいいですか。
- A デジタル庁 Gビズ ID サイトにて代表者の引継ぎ(承継)を行っていただきます。下記をご参照ください。 デジタル庁 Gビズ ID よくある質問 - 4-3. Gビズ ID プライムを保有していますが、代表者が交代することとなりました。どうすればいいですか?

なお、Gビズフォームの一部の手続※1 においては、Gビズ ID で引継ぎ(承継)を行っていただいた後、Gビズフォーム においても担当者変更をしていただく必要があります。詳細は、各手続の操作マニュアルの手続担当者の設定についてご 参照ください。

また、Gビズフォームの機能として担当者変更機能を設けていない手続※2で担当者変更を行いたい場合は、お手数で すが担当課室までご連絡ください。

#### ※1 Gビズフォームで担当者変更が必要な手続

下記の手続は、Gビズフォームにおいても担当者変更をしていただく必要があります。

工業用水道事業法等の手続

- 認定産業標準作成機関(産業標準化法)の手続
- 割賦販売法(前払式方式)の手続
- アルコール事業法の手続
- 商品先物取引法(商品先物取引業、商品先物取引仲介業、特定店頭商品デリバティブ取引業)の手続
- 商品投資に係る事業の規制に関する法律(商品ファンド法)の手続
- 割賦販売法(後払信用)の手続
- ゴルフ場等に係る会員契約の適正化に関する法律(ゴルフ会員契約適正化法)の手続
- 地域未来投資促進法の手続

令和6年11月現在の対象手続

#### ※2 Gビズフォームで担当者変更機能を設けていない手続

下記の手続は、Gビズフォームにおいて担当者変更機能は設けておりません。担当者変更を行いたい場合、お手数で すが担当課室までご連絡ください。

- 後援名義等の申請
- 遺留分に関する民法の特例 経営承継円滑化法の手続
- 賃上げ促進税制のマルチステークホルダー方針の公表に係る手続
- 水銀等の貯蔵及び水銀含有再生資源の管理に係る手続
- 研究開発税制オープンイノベーション型における証明に係る手続
- 経営発達支援計画の手続
- 水素社会推進法の手続

令和6年11月現在の対象手続

## 5-1.Gビズ ID のよくある質問

デジタル庁 Gビズ ID サイトをご確認ください。

- デジタル庁 Gビズ ID よくある質問
- <u>デジタル庁 Gビズ ID ご意見・お問合せ</u>

## 5-2.Gビズフォームのよくある質問

Gビズフォームの各サイトをご参照ください。

- <u>申請ポータル FAQ・よくある質問</u>
- <u>自治事務審査ポータル FAQ・よくある質問</u>(要 G ビズ ID サインイン)